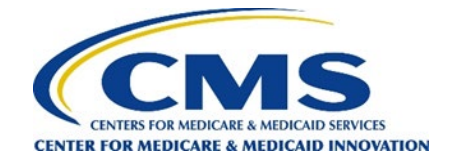

# How to Upload Your Interim Data Files

Step 1

Step 1: Log in to the GPDC CAHPS web portal during the first and second interim data submission windows to upload your respective submissions.

Login Global and Professional Direct Contracting CAHPS® The official website for news and information about the GPDC CAHPS Survey Home **General Information** DCEs Vendors Survey and Protocols Training **Data Submission** < Back Home

## Welcome to the official site of the GPDC CAHPS Survey

The Global and Professional Direct Contracting Consumer Assessment of Healthcare Providers and Systems (GPDC CAHPS) is designed to measure the experiences of Medicare FFS beneficiaries receiving care from GPDC Entities (DCEs) participating in the GPDC Model. Beginning in 2022, the GPDC CAHPS is conducted for DCEs by survey vendors approved by the Centers for Medicare & Medicaid Services (CMS).

For more information on the background and requirements of GPDC CAHPS visit the About GPDC CAHPS page. For information about how to become an approved GPDC CAHPS vendor, please click on the Vendor Application Process link under the "General Information" tab above.

Viewers are encouraged to check this site, which is the official website for the GPDC CAHPS, regularly for updated information about the GPDC CAHPS.

For DCEs: Contact GPDC CAHPS Technical Assistance Support at DPC@cms.hhs.gov or 1-888-734-6433.

For Survey Vendors and General Information, please contact gpdccahps@rti.org or 1-833-870-0486.

For information about the availability of auxiliary aids and services, please visit: https://www.medicare.gov/about-us/accessibility-nondiscrimination-

### <u>notice</u>

Para información sobre esta encuesta o para hablar con alguien en español, por favor, comuníquese con el personal de coordinación de encuestas de GPDC CAHPS por correo electrónico a la dirección gpdccahps@rti.org o puede llamar al número gratuito 1-833-870-0486.

## **Quick Links**

General Ouick Links:

- Frequently Asked Questions (FAQs)
- For DCEs:
- DCE Guidance

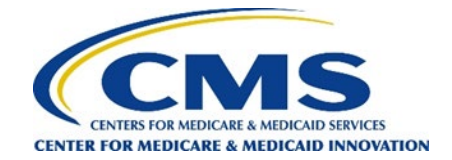

Step 2: Move your cursor over the Data Submission tab and select "Data Submission Tool."

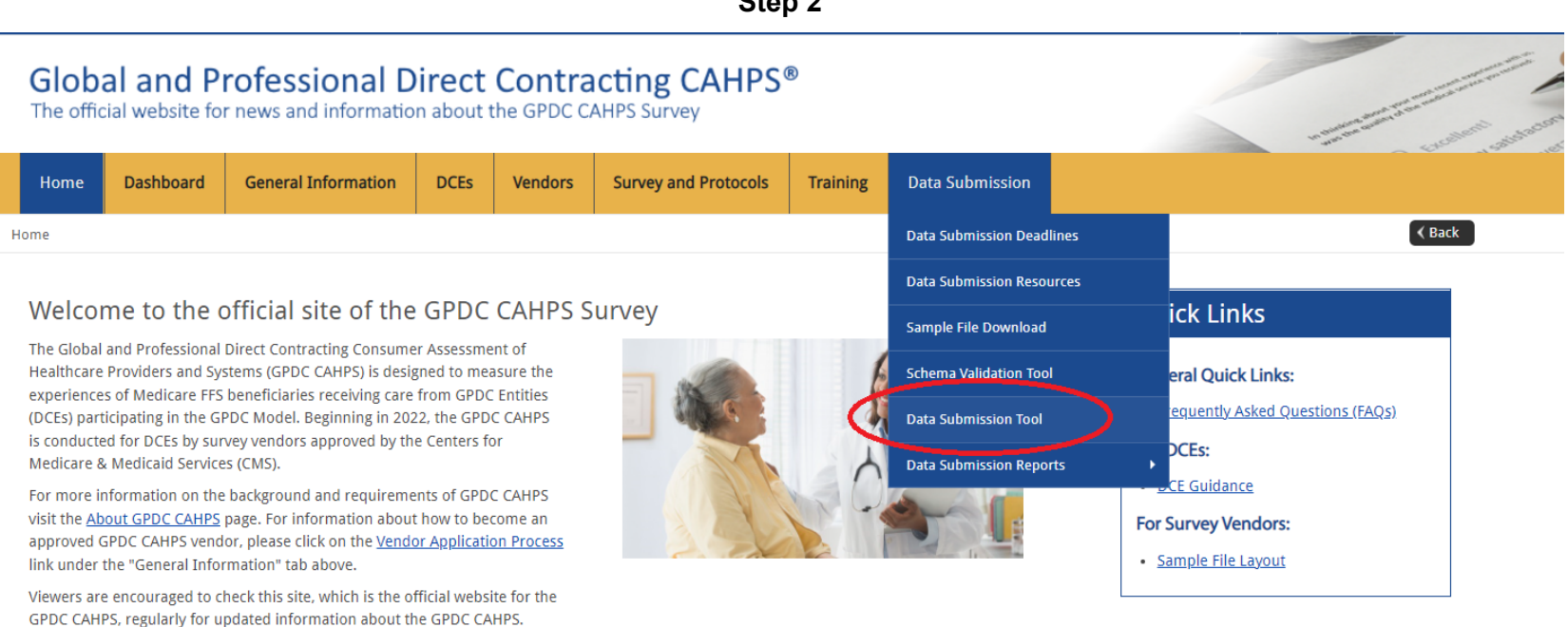

For DCEs: Contact GPDC Model Helpdesk at DPC@cms.hhs.gov or 1-888-734-6433.

For Survey Vendors and General Information, please contact gpdccahps@rti.org or 1-833-870-0486.

For information about the availability of auxiliary aids and services, please visit: https://www.medicare.gov/about-us/accessibility-nondiscrimination-<u>notice</u>

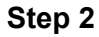

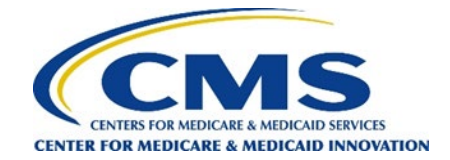

Step 3: Click the "Choose Files" button to search for and select the file to upload.

Note: It is preferred that files include the name of the vendor in the file name.

**Note:** Survey vendors can select either a single XML file or a single ZIP file that contains 1 XML file each from multiple DCEs. Up to 1,500 XML files may be included in a single zip file.

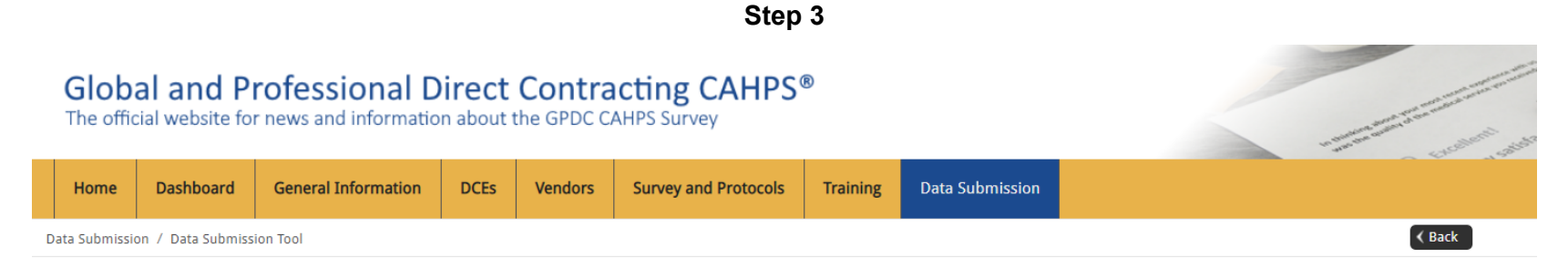

## **Data Submission**

Please click Choose Files to locate the XML or .ZIP file(s) you wish to upload on your computer then click the Upload button.

To upload an entire directory of XML files (if you have more than 10 files) or if you have individual XML files that have large file sizes, please first put the XML files into a single ZIP file and use the upload tool below to submit the ZIP file. Please note: uploaded ZIP files may contain no more than 1500 XML files. If needed, you may upload multiple ZIP files to ensure all XML files have been uploaded to the Data Center.

Please click here for more tips on data submission.

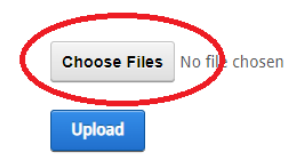

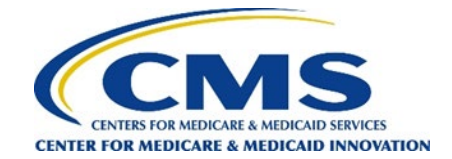

Step 4: After selecting the file to be uploaded, click "Upload" to submit the file.

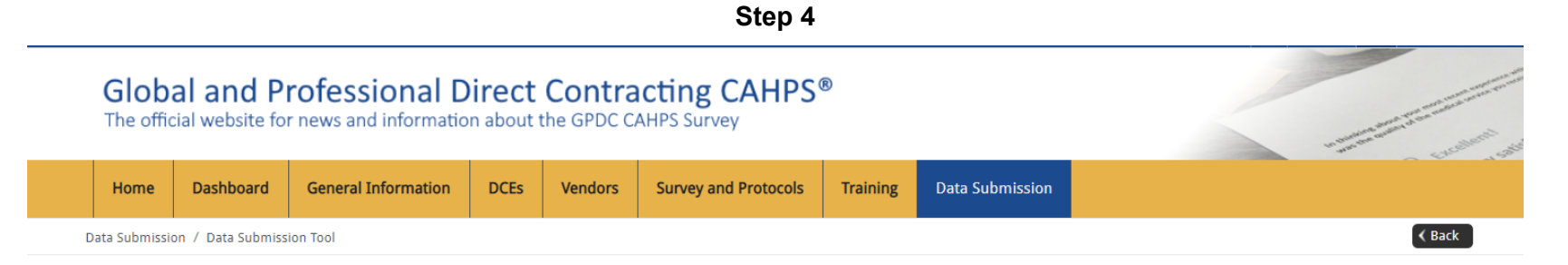

### Data Submission

Please click Choose Files to locate the XML or .ZIP file(s) you wish to upload on your computer then click the Upload button.

To upload an entire directory of XML files (if you have more than 10 files) or if you have individual XML files that have large file sizes, please first put the XML files into a single ZIP file and use the upload tool below to submit the ZIP file. Please note: uploaded ZIP files may contain no more than 1500 XML files. If needed, you may upload multiple ZIP files to ensure all XML files have been uploaded to the Data Center.

Please click here for more tips on data submission.

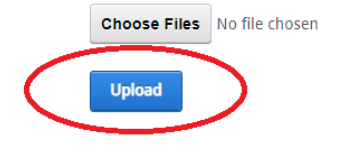

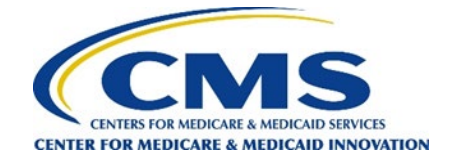

**Step 5:** To upload additional files click the "Upload another XML file" link. If you submitted data for a specific DCE, and if you submit that DCE's data again – either standalone or in a ZIP file, the old data for that DCE will be overwritten and replaced with the new data.

**Note:** Overwritten data is not saved.

| Step 5              |                     |                                                               |      |         |                      |        |
|---------------------|---------------------|---------------------------------------------------------------|------|---------|----------------------|--------|
| Home                | Dashboard           | General Information                                           | DCEs | Vendors | Survey and Protocols | Traini |
| ita Submissi        | on / Data Submiss   | ion Tool                                                      |      |         |                      |        |
| Data C              |                     |                                                               |      |         |                      |        |
| Data S              | ubmission           |                                                               |      |         |                      |        |
|                     |                     |                                                               |      |         |                      |        |
| Validation          | other XML file(s)   | /                                                             | 1    |         |                      |        |
| File: RTIV          | ENDOR Z9991 10      | HN.xml                                                        |      |         |                      |        |
| Survey Ve           | ersion: High Needs  |                                                               |      |         |                      |        |
| Vendor: R           | RTI Test Vendor     |                                                               |      |         |                      |        |
| DCE ID: Z           | 9991, Survey Year:  |                                                               |      |         |                      |        |
|                     | -                   | 2022, Patients Sampled: 10                                    |      |         |                      |        |
| Message             | 1010: File Passed a | : 2022, <b>Patients Sampled:</b> 10<br>all XML Format checks. |      |         |                      |        |
| Message<br>Schema V | 1010: File Passed a | : 2022, <b>Patients Sampled:</b> 10<br>all XML Format checks. | -    |         |                      |        |

Batch ID: 145